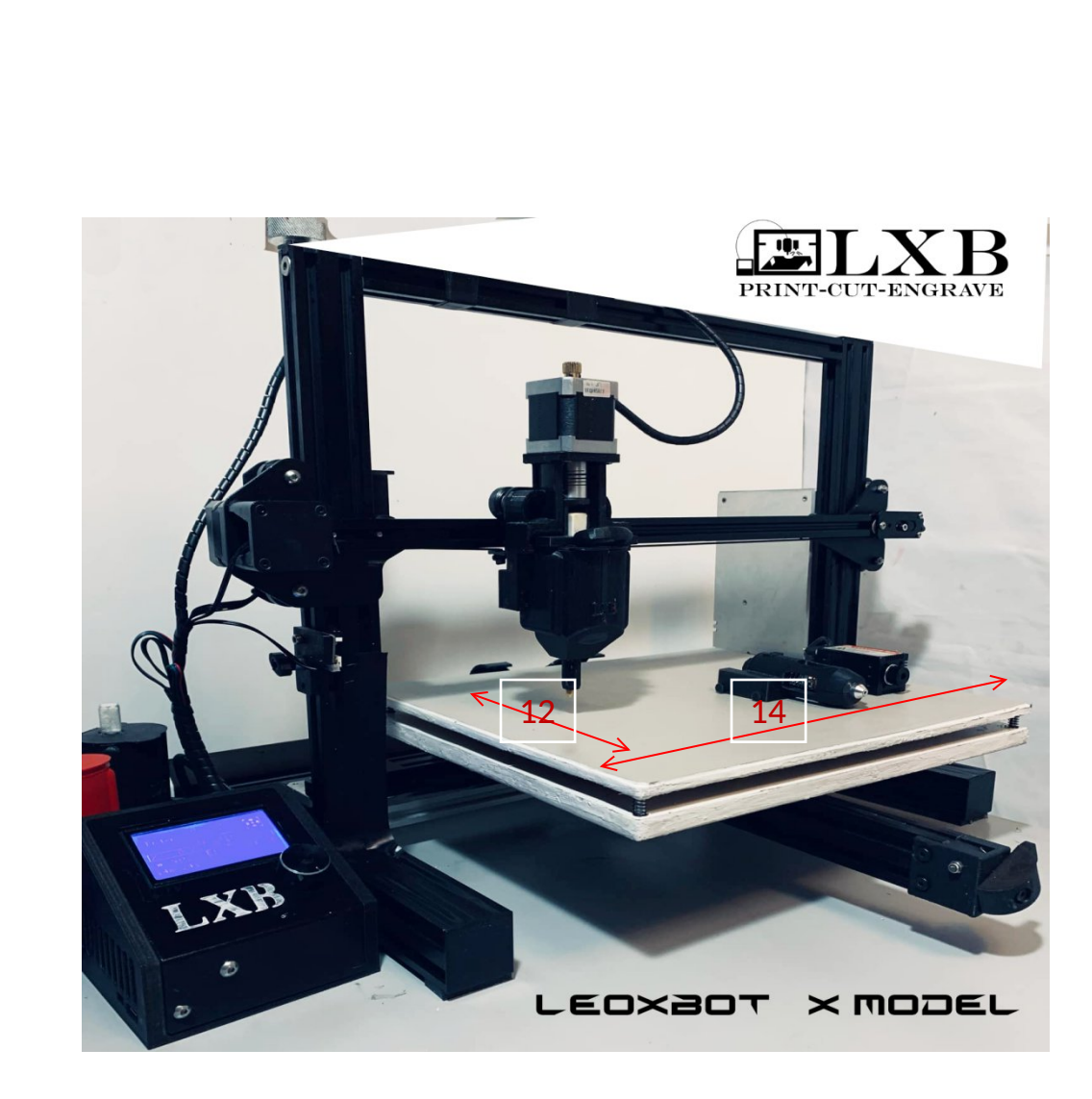

## **PRINT- CUT- ENGRAVE**

WWW.LEOXBOT.COM

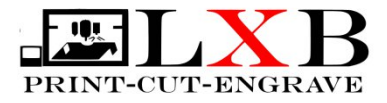

If you receive the Machine disassemble – Just follow the image how to assemble . There are only 5 parts . Base- Top – Plate- Control Box-Power Supply.

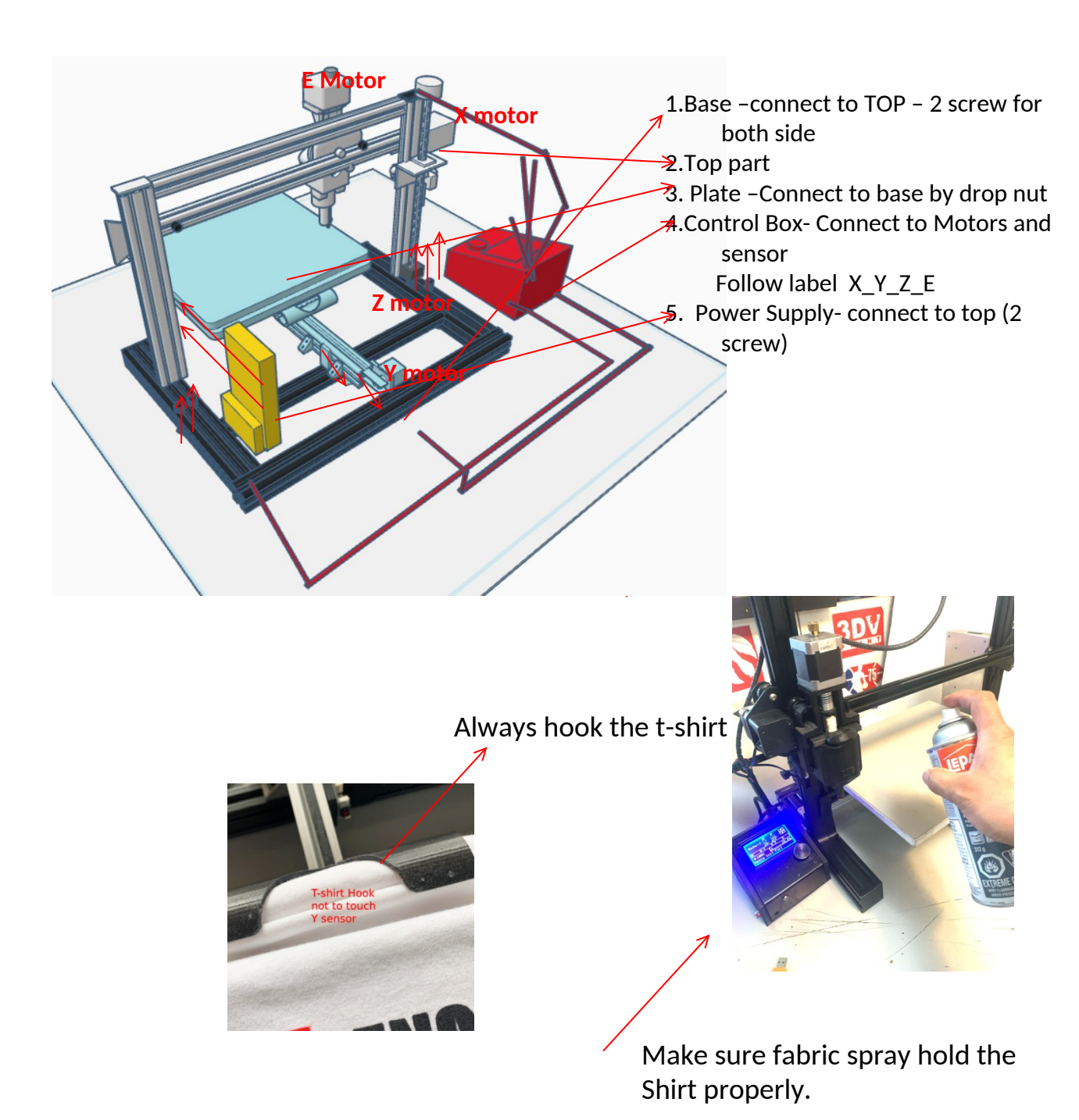

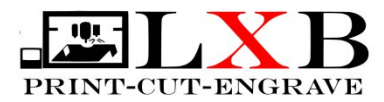

## **INSTALL AND CONFIGURE ULTIMAKER CURA SLICER**

Ultimaker Cura is free and the most advance and most popular 3D slicer .

Download and install it in your computer.( Check Youtube videos for more info.) www.ultimaker.com/software/ultimaker-cura/.

Once you install cura slicer add a custom non network printer . Name it as you wish Or name it LEOXBOT or LXB.

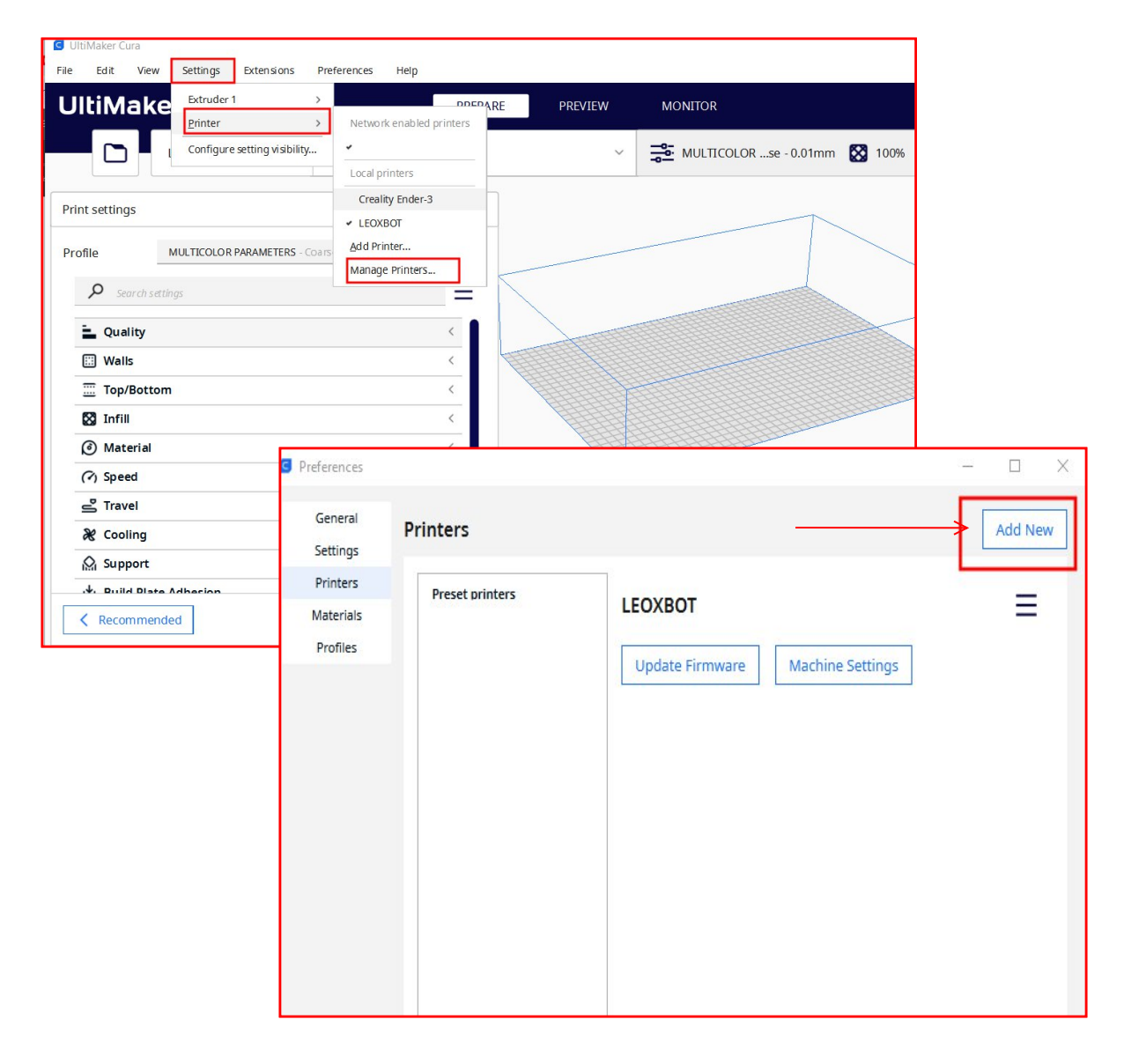

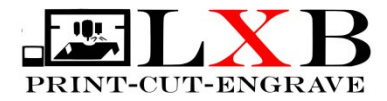

#### Add printer

In order to start using Cura you will need to configure a printer. What printer would you like to setup?

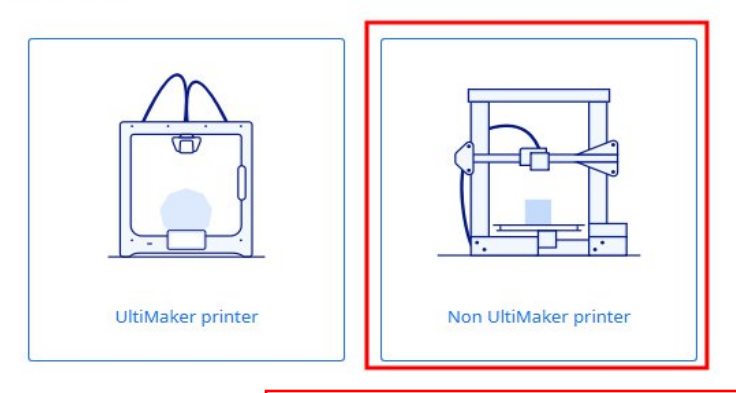

Now after you install the printer It's time to configure the settings !!! The plate is set to 430 x 315 x 100 – Play with this Settings to center the plate .

Learn more about adding printers to Cura 🛽 🖄

Start and end G-code is just G28 ( home position) . If you wish to modified it's fine.

| Ceneral<br>Settings<br>Printers<br>Materials<br>Profiles | Printers<br>Preset printers<br>Creality Ender-3<br>Creality Ender-3 / Ender-3 vC<br>LEOXBOT<br>LeoXbot234 | LEOXBOT<br>Update Firmware | Machine Settings<br>Machine Settings<br>LEOXBOT | Add New        |                                 |       | ×  |
|----------------------------------------------------------|----------------------------------------------------------------------------------------------------|----------------------------|-------------------------------------------------|----------------|---------------------------------|-------|----|
|                                                          |                                                                                                    |                            | Printer                                         |                | Extrude                         | er 1  |    |
|                                                          |                                                                                                    |                            | Printer Settings                                |                | Printhead Settings              |       |    |
|                                                          |                                                                                                    |                            | X (Width)                                       | 445.0 430 mm   | X min                           | -20   | mm |
|                                                          |                                                                                                    |                            | Y (Depth)                                       | 320.0 0 1 0 mm | Ymin                            | -10   | mm |
|                                                          |                                                                                                    |                            | Z (Height)                                      | 100.0 mm       | X max                           | 10    | mm |
|                                                          |                                                                                                    |                            | Build plate shape                               | Rectanguil 00  | Y max                           | 10    | mm |
|                                                          |                                                                                                    |                            | Origin at center                                |                | Gantry Height                   | 100.0 | mm |
|                                                          |                                                                                                    |                            | Heated bed                                      |                | Number of Extruders             | 1     | ~  |
|                                                          |                                                                                                    |                            | Heated build volume                             |                | Apply Extruder offsets to CCode | ·<br> |    |
|                                                          |                                                                                                    |                            |                                                 |                | Apply Extruder onsets to Gcode  | Ŀ     |    |
|                                                          |                                                                                                    |                            | G-code flavor                                   | Marlin V       |                                 |       |    |
|                                                          |                                                                                                    |                            | Start G-code                                    |                | End G-code                      |       |    |
|                                                          |                                                                                                    |                            | G28 ;Home                                       |                | G28 ;Home                       |       | 5  |
|                                                          |                                                                                                    |                            |                                                 |                |                                 |       |    |
|                                                          |                                                                                                    |                            |                                                 |                |                                 |       |    |

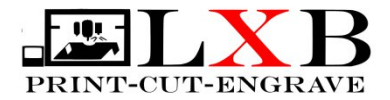

Now not we have Cura and Printer Set-up and configure

It's time to create a **STANDARD CURA PARAMETERS** In INK PRINTING and Cutting . Laser engraver is using Creality workshop to generate G-code .

Open Cura and Click on the right upper side and a

Parameter window will pop out.

Set the parameters as shown – this parameters was tested to work in LEOXBOT.

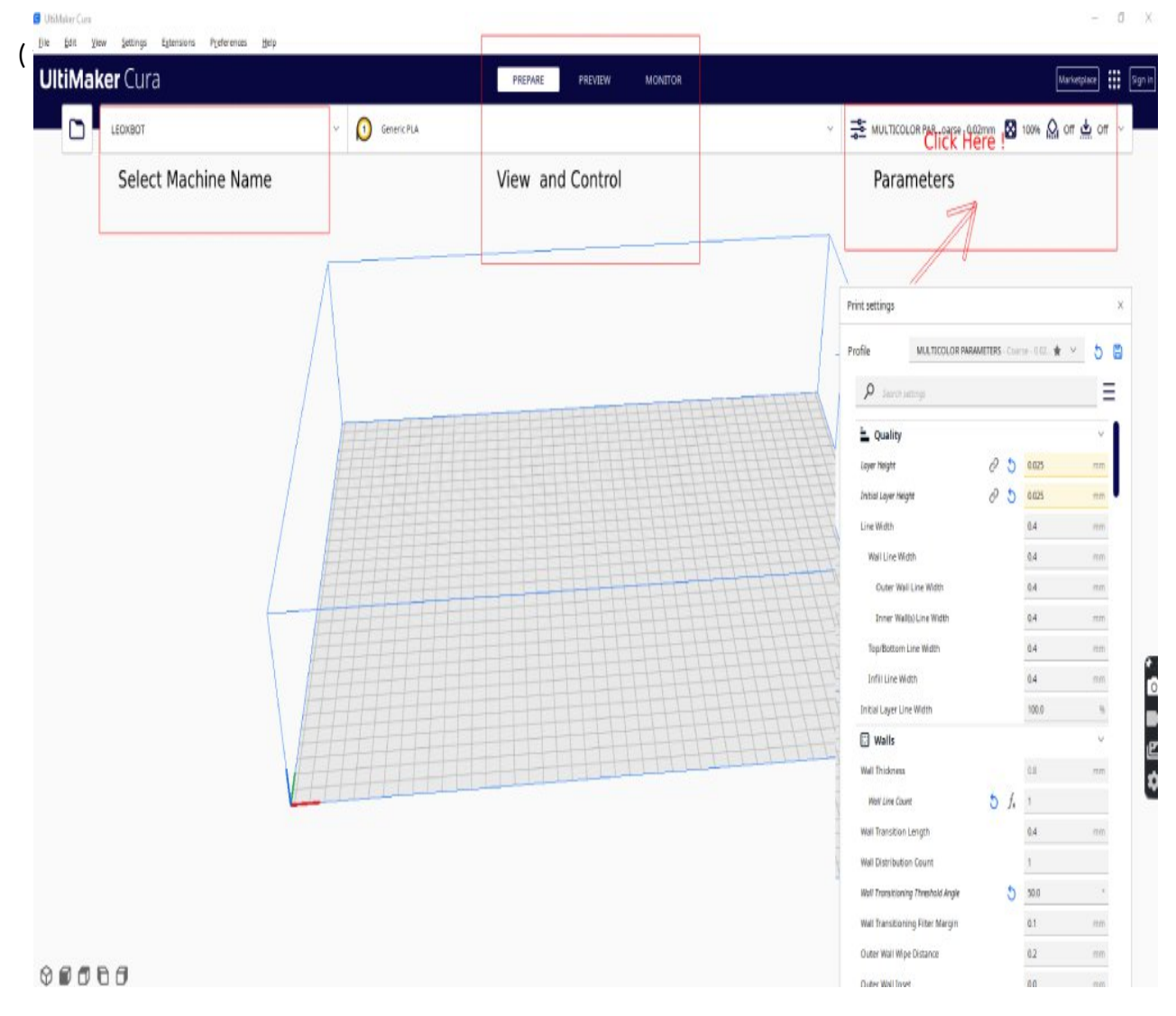

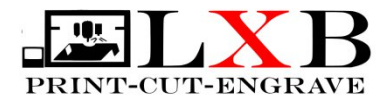

## Quality

| Laver Height             | 2 | 0.025 | mm |
|--------------------------|---|-------|----|
| Initial Layer Height     | õ | 0.025 | mm |
| Line Width               |   | 0.4   | mm |
| Wall Line Width          |   | 0.4   | mm |
| Outer Wall Line Width    |   | 0.4   | mm |
| Inner Wall(s) Line Width |   | 0.4   | mm |
| Top/Bottom Line Width    |   | 0.4   | mm |
| Infill Line Width        |   | 0.4   | mm |
| Initial LayerLine Width  |   | 100.0 | %  |

#### 🖽 Walls

| Wall Thickness<br>Wall Line Count                    | 0.8<br>2            | mm     |  |
|------------------------------------------------------|---------------------|--------|--|
| Wall Transition Length                               | 0.4                 | mm     |  |
| Wall Distribution Count                              | 1                   |        |  |
| Wall Transitioning Threshold Angle                   | 10.0                | 0      |  |
| Wall Transitioning Filter Margin                     | 0.1                 | mm     |  |
| Outer Wall Wipe Distance                             | 0.2                 | mm     |  |
| Outer Wall Inset                                     | 0.0                 | mm     |  |
| Optimize Wall Printing Order                         |                     | 1      |  |
| Wall Ordering                                        | Inside To Outside   | $\sim$ |  |
| Alternate Extra Wall                                 |                     |        |  |
| Wall Ordering                                        | Inside To Outside   | $\sim$ |  |
| Alternate Extra Wall                                 |                     |        |  |
| Minimum Wall Line Width                              | 0.34                | mm     |  |
| Minimum Even Wall Line Width                         | 0.34                | mm     |  |
| Minimum Odd Wall Line Width                          | 0.34                | mm     |  |
| Print Thin Walls                                     | <ul><li>✓</li></ul> |        |  |
| Minimum Feature Size<br>Minimum Thin Wall Line Width | 0.1                 | mm     |  |
| Llorizontal Expansion                                | 0.0                 | mm     |  |
| Initial Laver Llorizontal Expansion                  | 0.0                 | mm     |  |
| Hole Horizontal Expansion                            | 0.0                 | mm     |  |
| Z Seam Alignment                                     | Sharpest Corper     | ~      |  |
| Seam Corner Preference                               | Hide Seam           | ~      |  |
| Score corrier recence                                | Thức Jeann          | *      |  |

#### Top/Bottom

| Top/Bottom Thickness                                         |   |     | 0.8   | mm   |
|--------------------------------------------------------------|---|-----|-------|------|
| Top Thickness                                                |   |     | 0.8   | mm   |
| Top Layers                                                   |   |     | 0     |      |
| Bottom Thickness                                             |   |     | 0.8   | mm   |
| Bottom Layers                                                |   |     | 99999 |      |
| Initial Bottom Layers                                        |   |     | 99999 |      |
| Top/Bottom Pattern                                           |   |     | Lines | ~    |
| Bottom Pattern Initial Layer                                 |   |     | Lines | ~    |
| Monotonic Top/Bottom Order                                   |   |     |       |      |
| Top/Bottom Line Directions                                   |   |     | []    |      |
| No Skin in 7 Gaos<br>Extra Skin Wall Count<br>Enable Ironing |   |     | 1     |      |
| Skin Overlap Percentage                                      | 5 | f_  | 100.0 | 96   |
| Skin Overlap                                                 | - | 2.1 | 0.4   | mm   |
| Skin Removal Width                                           |   |     | 0.8   | mm   |
| Top Skin Removal Width                                       |   |     | 0.8   | mm   |
| Bottom Skin Removal Width                                    |   |     | 0.8   | mm   |
| Skin Expand Distance                                         |   |     | 0.8   | mm   |
| Top Skin Expand Distance                                     |   |     | 0.8   | mm - |
| Bottom Skin Expand Distance                                  |   |     | 0.8   | mm   |
| Maximum Skin Angle for Expans                                |   |     | 90.0  | 0    |
| Minimum Skin Width for Expa                                  |   |     | 0.0   | mm   |

#### 🛛 Infill

6

| Infill Density                         | 100.0        | %  |
|----------------------------------------|--------------|----|
| Infill Line Distance<br>Infill Pattern | 0.4<br>Lines | mm |
| Connect Infill Lines                   |              |    |
| Infill Line Directions                 | []           |    |
| Infill X Offset                        | 0.0          | mm |
| Infill Y Offset                        | 0.0          | mm |
| Randomize Infill Start                 |              |    |
| Infill Line Multiplier                 | 1            |    |
| Extra Infill Wall Count                | 0            |    |
| Infill Overlap Percentage              | 0.0          | %  |
|                                        | 0.0          | mm |
| Infill Line Multiplier                 | 1            |    |
| Extra Infill Wall Count                | 0            | 0/ |
| Infill Overlap                         | 0.0          | mm |
| Infill Wipe Distance                   | 0.1          | mm |
| Infill Layer Thickness                 | 0.025        | mm |
| Gradual Infill Steps                   | 0            |    |
| Infill Before Walls                    | ~            | 2  |
| Minimum Infill Area                    | 0.0          | mm |
| Infill Support                         | 1.1          |    |
| Skin Edge Support Thickness            | 0.0          | mm |
| Skin Edge Support Lavers               | 0            |    |

# PRINT-CUT-ENGRAVE

| $\sim$                                              |             |       |    |
|-----------------------------------------------------|-------------|-------|----|
| Printing Temperature                                | $f_{\star}$ | 0.0   | °C |
| Printing Temperature Initial Layer                  |             | 0.0   | °C |
| Initial Printing Temperature                        |             | -10.0 | °C |
| Final Printing Temperature                          | 2.03        | -15.0 | °C |
| Scaling Factor Shrinkage Compensation               | C           | 100.0 | 96 |
| Horizontal Scaling Factor Shrinkage<br>Compensation | ଚ           | 100.0 | %  |
| Vertical Scaling Factor Shrinkage<br>Compensation   | 0           | 100.0 | %  |
| Flow                                                |             | 300.0 | %  |
| Wall Flow                                           |             | 300.0 | %  |
| Outer Wall Flow                                     |             | 300.0 | %  |
| Inner Wall(s) Flow                                  |             | 300.0 | %  |
| Inner Wall's) Flow                                  |             | 300.0 | %  |
| Top/Bottom Flow                                     |             | 300.0 | %  |
| Infill Flow                                         |             | 300.0 | %  |
| Prime Tower Flow                                    |             | 300.0 | %  |
| Initial Laver Flow                                  |             | 300.0 | %  |
| Initial Laver Inner Wall Flow                       |             | 300.0 | %  |
| Initial Layer Outer Wall Flow                       |             | 200.0 | 70 |
| Initial Layer Bottom Flow                           |             | 500.0 | 70 |

## (?) Speed

| Print Speed                 |   |             | 300.0 | mm/s |
|-----------------------------|---|-------------|-------|------|
| Infill Speed                |   |             | 300.0 | mm/s |
| Wall Speed                  |   | f*          | 200.0 | mm/s |
| Outer Wall Speed            |   |             | 200.0 | mm/s |
| Inner Wall Speed            |   |             | 200.0 | mm/s |
| Top/Bottom Speed            | 5 | $f_{\star}$ | 200.0 | mm/s |
| Travel Speed                | 5 | fx          | 300.0 | mm/s |
| Z Hop Speed                 |   |             | 10.0  | mm/s |
| Number of Slower Layers     | C | 5           | 0     |      |
| Flow Equalization Ratio     |   |             | 100.0 | %    |
| Enable Acceleration Control |   | 2           |       |      |
| Enable Jerk Control         |   | C           |       |      |

## 🗳 Travel

| Enable Retraction                                             | -                                                                                                    |            |
|---------------------------------------------------------------|----------------------------------------------------------------------------------------------------|------------|
| Retract at Layer Change                                       | <ul> <li>Image: A start of the start of the start of</li></ul> |            |
| Retraction Distance<br>Retraction Speed                       | 0.5<br>5.0                                                                                                    | mm<br>mm/s |
| Retraction Retract Speed                                      | 5.0                                                                                                    | mm/s       |
| Retraction Prime Speed                                        | 5.0                                                                                                    | mm/s       |
| Retraction Extra Prime Amount<br>Retraction Minimum Travel    | 0.0<br>2.0                                                                                                    | mm³<br>mm  |
| Maximum Retraction Count<br>Minimum Extrusion Distance Window | 90<br>1.0                                                                                                    | mm         |
| Combing Mode                                                  | Off 5                                                                                                    | ~          |
| Retract Before Outer Wall                                     | 00                                                                                                    |            |
| Layer Start X                                                 | 0.0                                                                                                    | mm         |
| Layer Start Y                                                 | 0.0                                                                                                    | mm         |
| Z Hop When Retracted                                          | <ul> <li>Image: A set of the set of the</li></ul> |            |
| Z Hop Only Over Printed Parts                                 |                                                                                                    |            |
| Z Hop Height                                                  | 2.0                                                                                                    | mm         |

## & Cooling

| Enable Print Cooling                                                            |         | •                 |                 |
|---------------------------------------------------------------------------------|---------|-------------------|-----------------|
| Fan Speed                                                                       | f       | 100.0             | %               |
| Regular Fan Speed                                                               |         | 100.0             | %               |
| Maximum Fan Speed                                                               |         | 100.0             | %               |
| Regular/Maximum Fan Speed Thi                                                   | reshold | 10.0              | S               |
| Initial Fan Speed                                                               |         | 0.0               | %               |
| Regular Fan Speed at Height<br>Regular Fan Speed at Layer<br>Minimum Layer Time |         | 0.025<br>2<br>5.0 | mm              |
| Minimum Speed                                                                   |         | 10.0              | mm/s            |
| Lift Head                                                                       |         |                   |                 |
| Small Layer Printing Temperature                                                | 2       | 0.0               | °C              |
| ¦Ω₁ Support                                                                     |         |                   | ~               |
| Generate Support                                                                | 0       | ]                 |                 |
| 🖶 Build Plate Adhesion                                                          |         |                   | ~               |
| Build Plate Adhesion Type                                                       | οN      | one               | $\sim$          |
| S Mesh Fixes                                                                    |         |                   |                 |
| Union Overlapping Volumes                                                       |         | ~                 |                 |
| Remove All Holes                                                                |         | $\square$         |                 |
| Extensive Stitching                                                             |         | H                 |                 |
| Keep Disconnected Faces                                                         |         | Н                 |                 |
| Merged Meshes Overlap                                                           |         | 0.15              | mm              |
| Demous Mach Intersection                                                        | 2       |                   |                 |
| Remove Mesh Intersection                                                        | 2       |                   |                 |
| Remove Empty First Layers                                                       | 6       |                   |                 |
| Maximum Resolution                                                              |         | 0.5               | mm              |
| Maximum Travel Resolution                                                       |         | 0.5               | mm              |
| Maximum Deviation                                                               |         | 0.025             | mm              |
| Maximum Extrusion Area Deviat                                                   | tion    | 50000.0           | µm <sup>2</sup> |

## A Experimental

| Slicing Tolerance<br>Minimum Polygon Circumference<br>Enable Draft Shield<br>Make Overhang Printable | ට<br>ට | Middle<br>1.0 | ∽<br>mm |
|----------------------------------------------------------------------------------------------------|--------|---------------|---------|
| Enable Coastinα<br>Fuzzy Skin                                                                        | -      |               |         |
| Flow Rate Compensation Max Extrusion Offset<br>Flow Rate Compensation Factor                         | 000    | 0.0           | mm<br>% |
| Use Adaptive Lavers<br>Overhanging Wall Angle                                                        | 2      | 90.0          | 0       |
| Overhanging Wall Speed<br>Enable Bridge Settings                                                     | Õ      | 100.0         | %.      |

| 🛠 Special Modes         |   |            |          |           |
|-------------------------|---|------------|----------|-----------|
| Print Sequence<br>Mold  | 0 | All at One | ce       | ~         |
| Surface Mode            |   | Normal     | Surface  | móde      |
| Spiralize Outer Contour | 0 |            | for Viny | I Cutting |
| Relative Extrusion      | 2 |            |          |           |

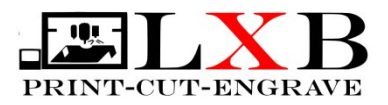

# Now that you have created the STANDARD PARAMETERS It's time to save it !!!

|                       | CIICK                                                                                                    | Star           |
|-----------------------|----------------------------------------------------------------------------------------------------|----------------|
| Profile               | MULTICOLOR PARAMETERS - Coarse - 0.02                                                                                                    | * <u>~</u> 5 🛱 |
| ₽ Search se           | tings                                                                                                    |                |
| Preferences           |                                                                                                    | -              |
| General<br>Settings   | Profiles                                                                                                    | Import         |
| Printers<br>Materials | Profiles compatible with active<br>printer:<br>LEOXBOT                                                                                                    | CREATE NEW     |
| Profiles              | Default<br>Extra Fine<br>Fine<br>Normal<br>Draft<br>G Create Profile                                                                                                    | and NAME IT    |
|                       | Cust Please provide a name for the Cust Please provide a name for the Cust Please prov | s profile.     |
|                       | Cancel                                                                                                    | ОК             |

Now that The STANDARD PARAMETERS IS SET ...

#### Note: Control box parameters is already configure.

Important parameters: Follow the parameters as shown. Acceleration Z (20,000) E (60,000) And steps per minute : Z steps (1000) E steps (1000).

#### The most common parameters to changed are:

Configuration >>Speed - how fast -default - 100 Configuration >> Flow - the amount of Extruded ink -default 10

Configuration >>Acceleration – same like speed X- 500 Y-500 Z-20000 – faster acceleration E-60000 – faster extrude

Configuration Steps/mm – this is the motor step per minute X-80 Y-80 Z- 1000 – faster up and down E- 1000 – faster extrude

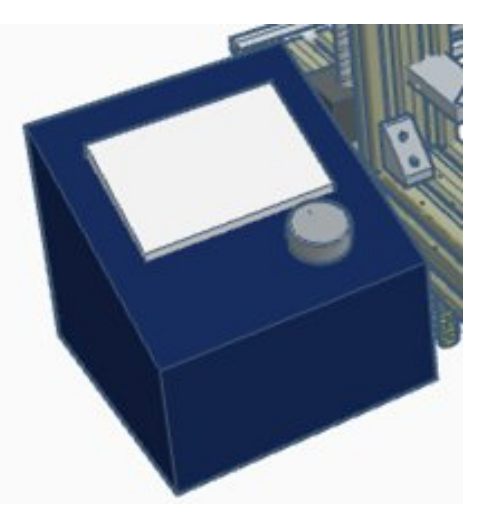

#### Note:

Usually When Machine stop Stepper motors are still at hold In order to release Go to Motion Disable Steppers

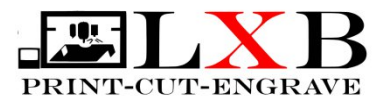

## SIMPLE ONE COLOR PRINTING

- 1. Open Cura and set Parameters to INK PARAMETERS
- 2. Open File and select a Jpeg/Png/SVG/STL/Gcode. To sharpen images you have to convert it to SVG then STL file. Try online converter like convertio and anycov or edit at online at Photopea.
- 3. <u>A pop out window will open</u>

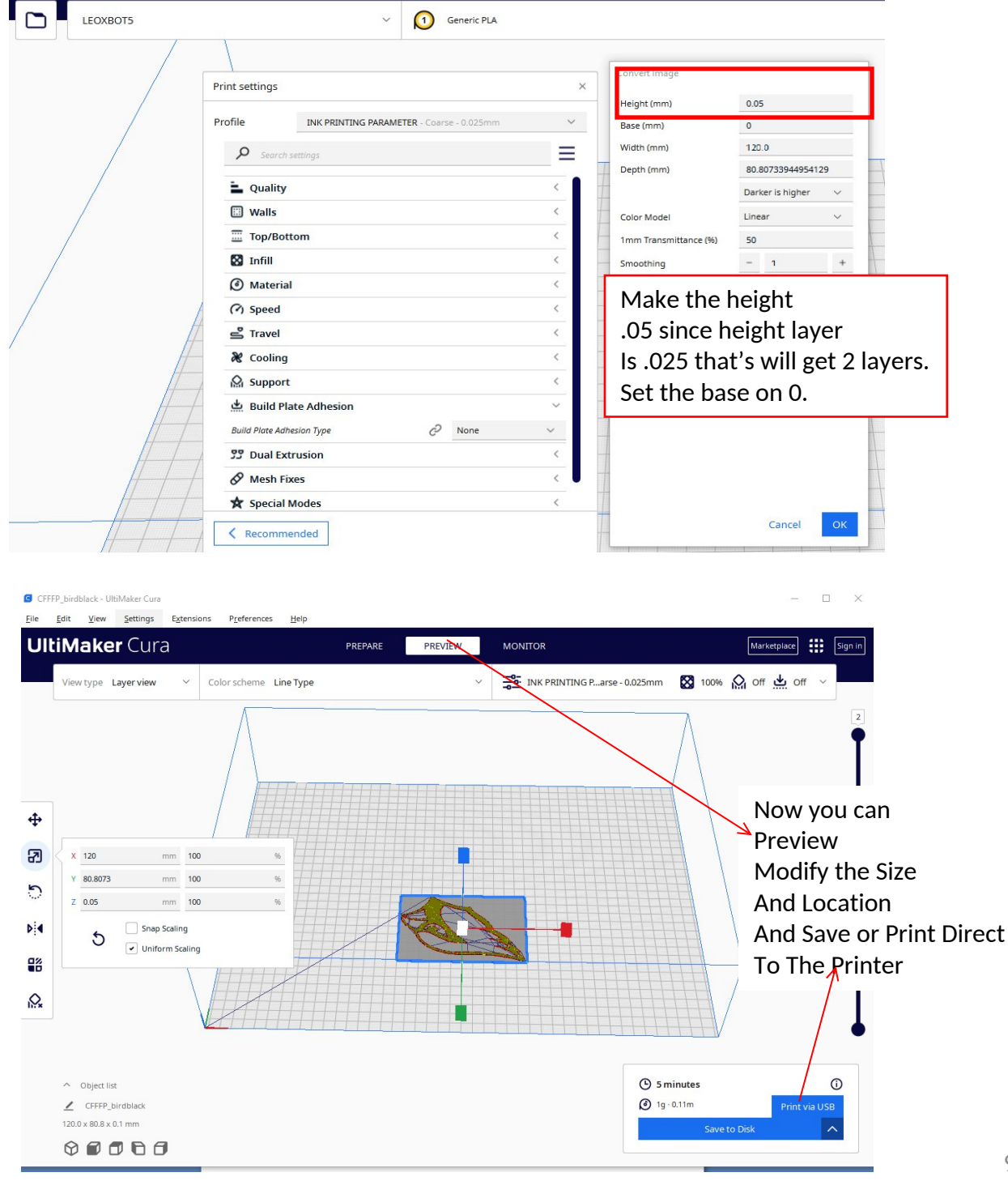

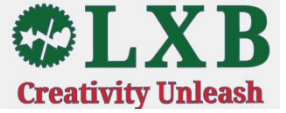

#### Now that we know how to print Single color

## It's time to have fun MULTICOLOR

1. Edit you multicolor image by Separating the color and making it a single solid image .

Open Photopea (online free editor) or your any image editor and open your file.

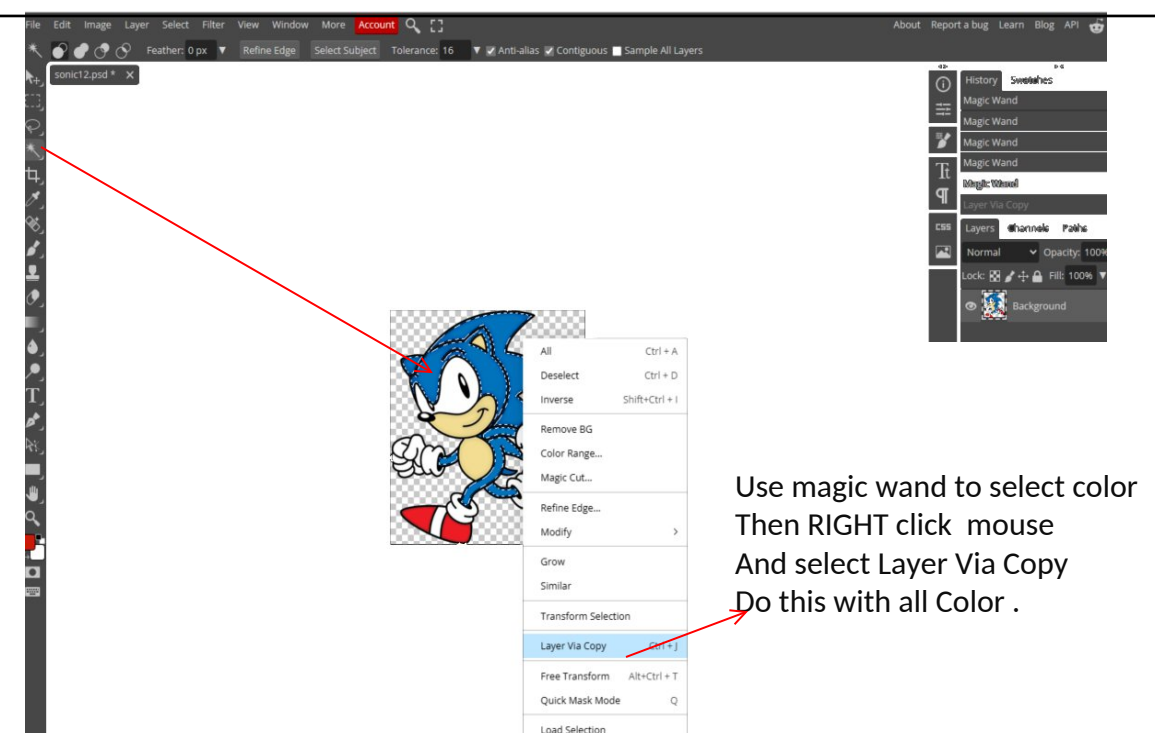

Now you have all image color.

Make all image a solid black image By making threshold Higher . Do this to all images.

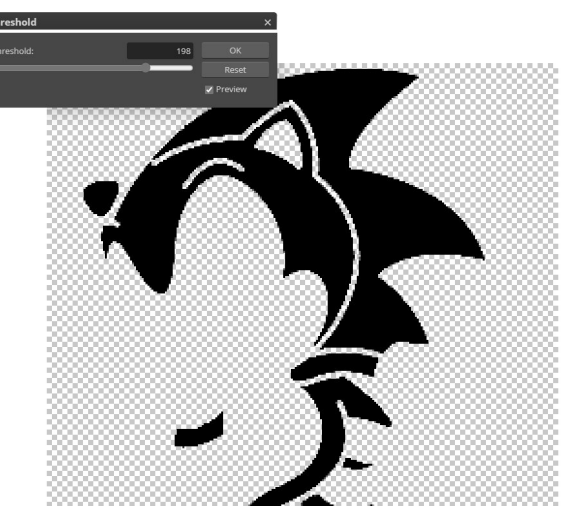

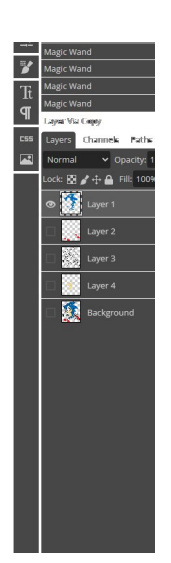

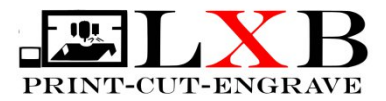

#### Not that you have the images make them <u>Vectorise Bitmap</u>.

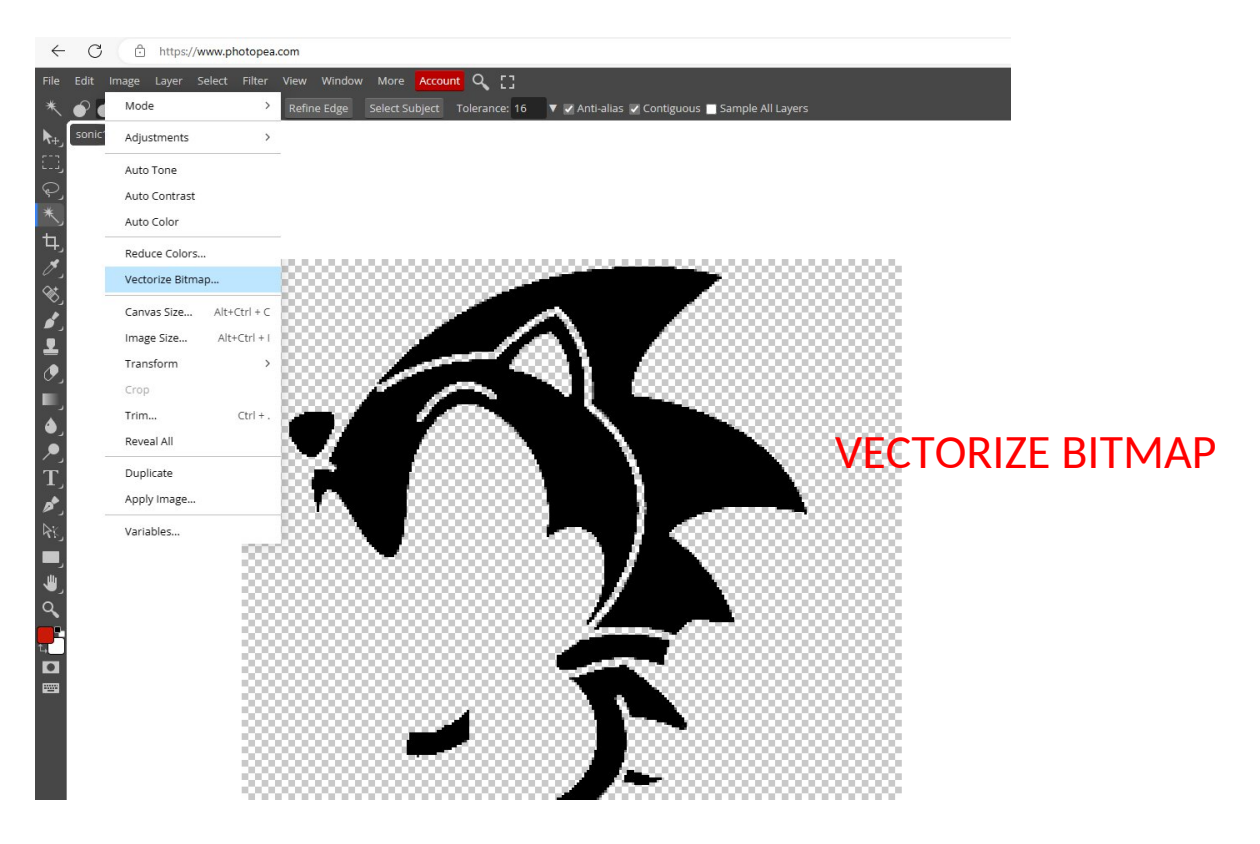

#### Then Export them as <u>SVG</u> file . Make sure you name it what color you like.

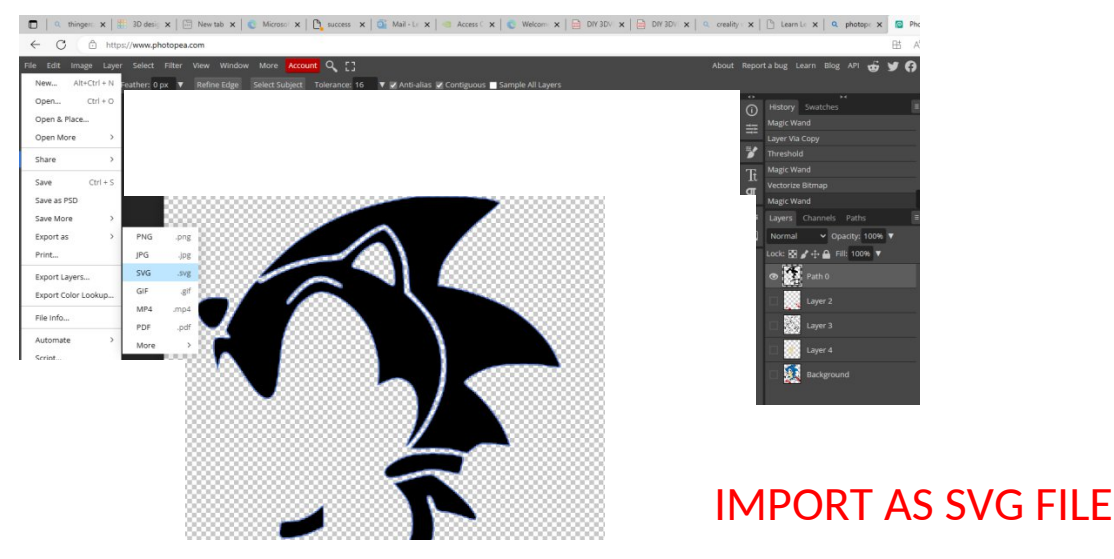

## Do this to all image colors.

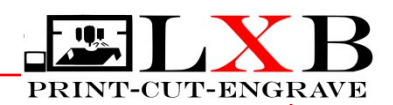

#### Not that you have the SVG image color

Let's convert it to STL file which the machine can red.

1. Open Thingkercad (online 3D modeler)

2. Import the SVG file you have created to the Thingkercad. Make it 50% scale and

height will be same ".05 ". This is the height of 2 layer print coz

cura height parameter t is 0.025 every layer as set .

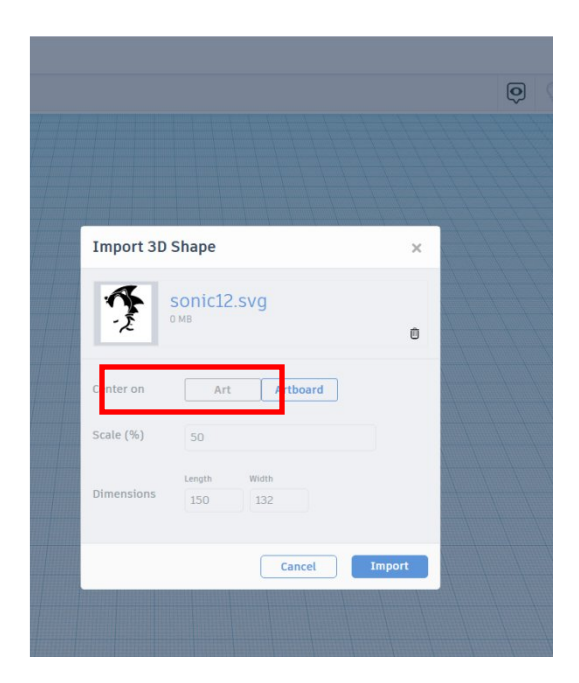

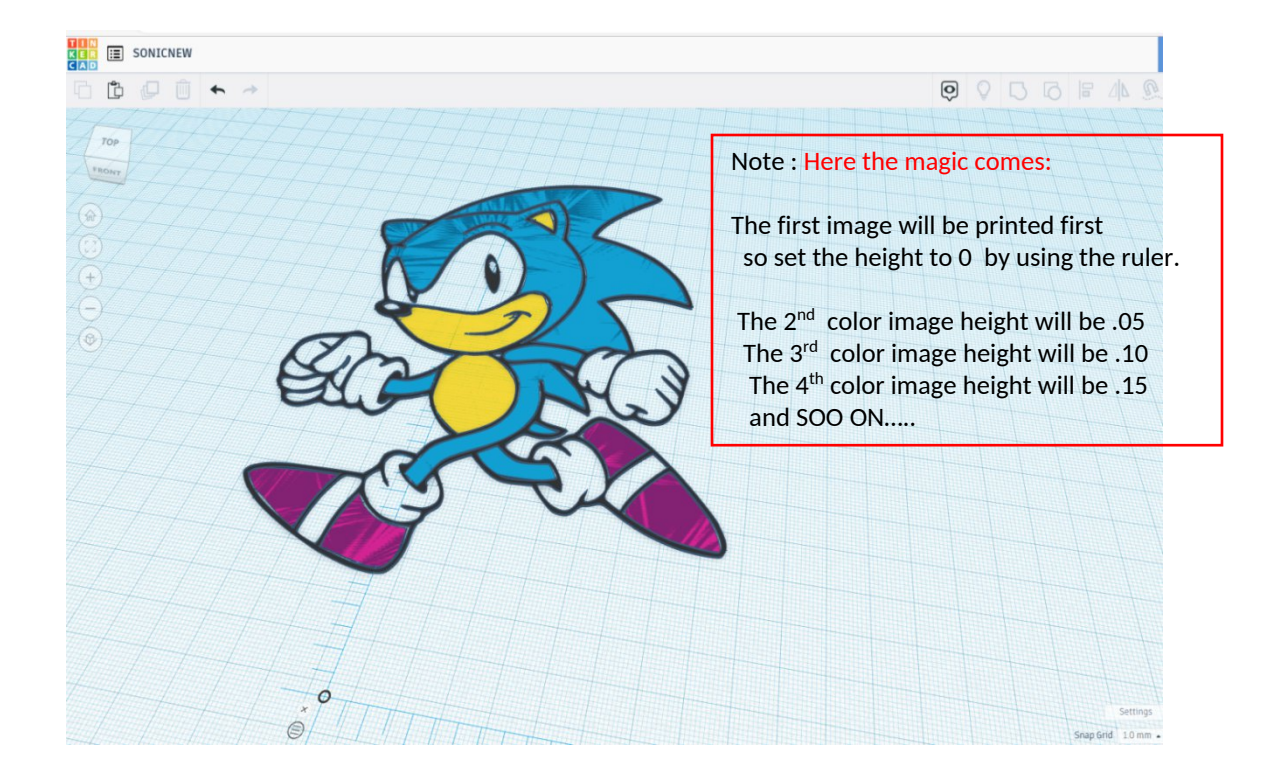

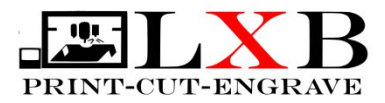

## When your file is done Export it as a STL file

| TIN<br>KER | SONICNEW | I          |        |        |          |                       |           |      |
|------------|----------|------------|--------|--------|----------|-----------------------|-----------|------|
| G D        |          | <b>•</b> ~ |        |        | <b>_</b> |                       |           |      |
| TOP        |          |            |        |        |          |                       |           |      |
|            |          |            | THE.   | P      |          |                       |           |      |
|            |          |            |        | K      | Include  | Sownload              | 3D Print  | ×    |
|            |          | 149.9      | n/s/ < |        | F        | Only the selected 4 s | hapes     |      |
|            |          |            | EC     | R      | For 3D   | OBJ<br>GLTF (.glb)    | .STL      |      |
|            |          | 1/0        |        | ZX     | For Las  | ercutting             |           |      |
|            |          |            |        | e.     | 7        | .SVG                  |           |      |
| •          |          |            |        | 1      |          | ⑦ More inf            | formation |      |
| 1          |          |            |        | 131.86 |          |                       | 0.20      | 0.00 |

Open Cura and load the file your created. Now make sure you have 8 layers coz I have 4 color x 2 layers.

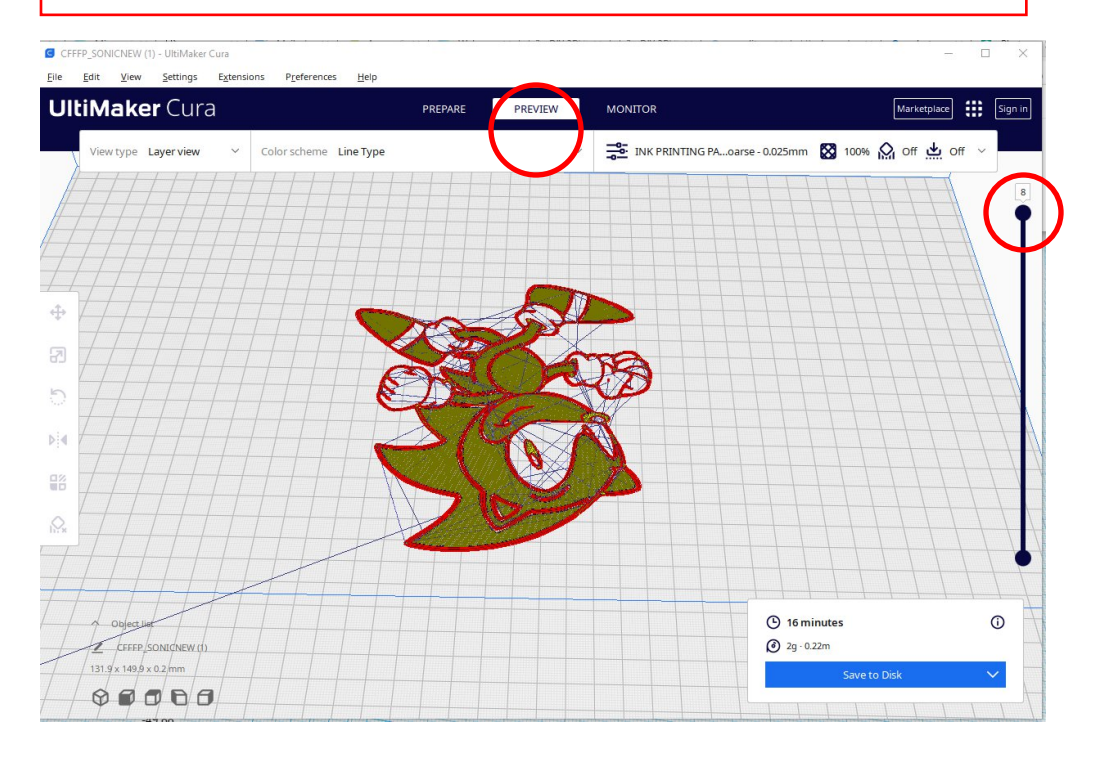

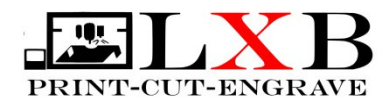

## Next is to add a code to stop every 2 layer

to change the Syringe Cartridge with different Color.

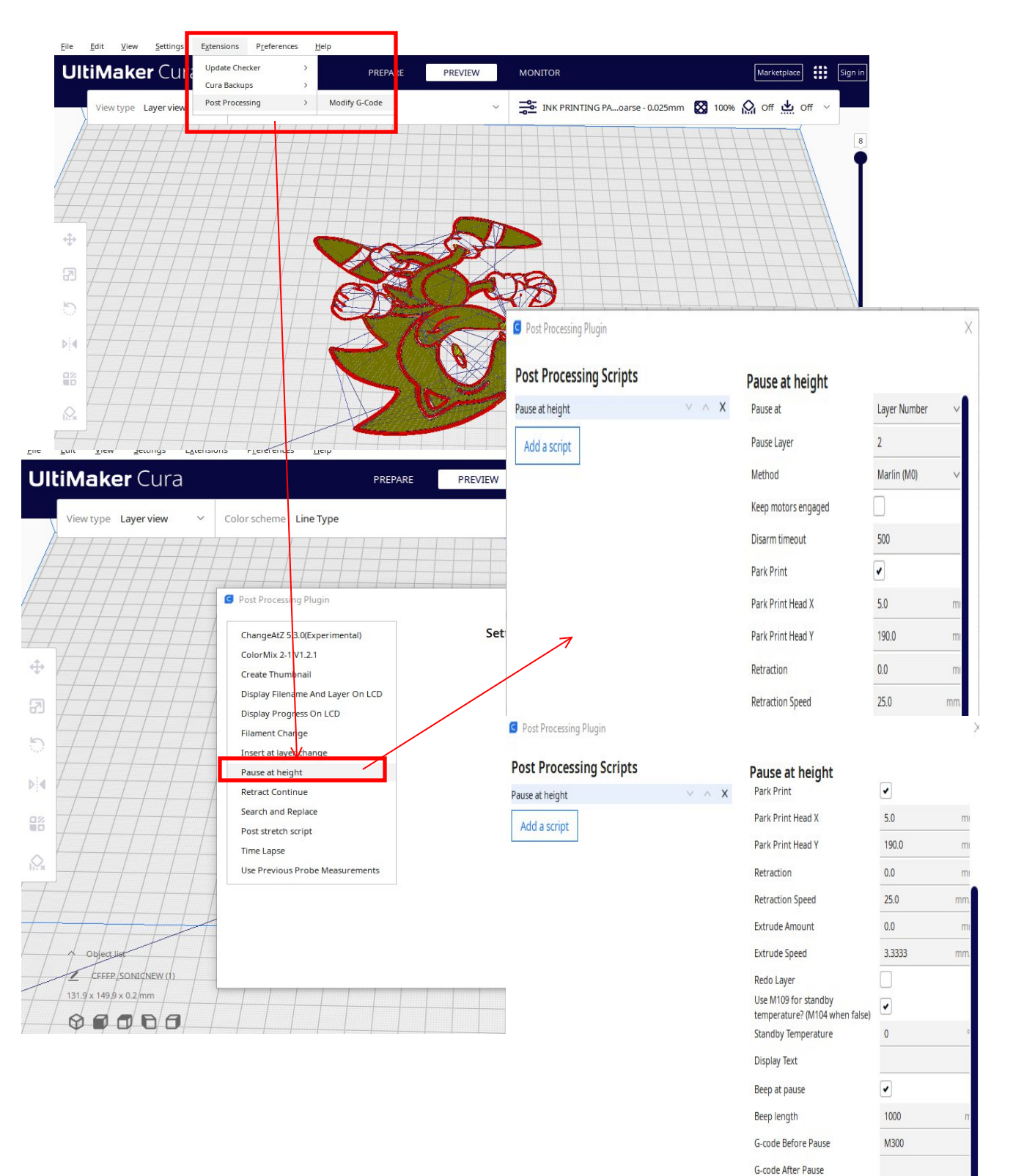

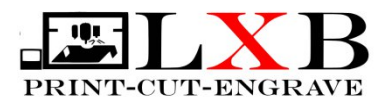

#### Once you set the post at height parameter You can see a small red dot below . You can access that To review or modify the code.

| G CFFFP_SONICNEW (1) - UltiMaker Cura<br>Eile Edit View Settings Extensions Preferences Help | N               |                        |                  | _           | o x     |
|----------------------------------------------------------------------------------------------|-----------------|------------------------|------------------|-------------|---------|
| UltiMaker Cura                                                                               | PREPARE PREVIEW | MONITOR                | Į                | Marketplace | Sign in |
| View type Layer view V Color scheme Line Type                                                | ~               | INK PRINTING PAoarse - | 0.025mm 🔀 100% 🏠 | off 📥 off   | ~       |
|                                                                                              |                 |                        |                  | TT          | 8       |
|                                                                                              |                 |                        |                  |             |         |
|                                                                                              |                 |                        |                  |             |         |
|                                                                                              | 1059            |                        |                  |             |         |
|                                                                                              | DEC P           |                        |                  |             | +       |
|                                                                                              | X76             |                        |                  |             |         |
|                                                                                              |                 |                        |                  |             |         |
|                                                                                              |                 |                        |                  |             |         |
|                                                                                              |                 |                        |                  |             |         |
|                                                                                              |                 |                        | (h) 16 minutes   |             |         |
|                                                                                              |                 |                        | 2g · 0.22m       |             |         |
| 131.9x 1499 x 0.2mm                                                                          |                 | <1>                    | Save to Disk     |             | ~       |

Now your image is ready to print : Save it to SD card . \*Printing direct from the computer Is not advisable .

And make sure : Test your print- OK Is the Shirt Stick properly to plate - OK Is all parameters right ?- OK Is it position properly .- OK Do I have enough ink . -OK

CONGRATULATION FOR YOUR FIRST COLOR PRINT !!!!

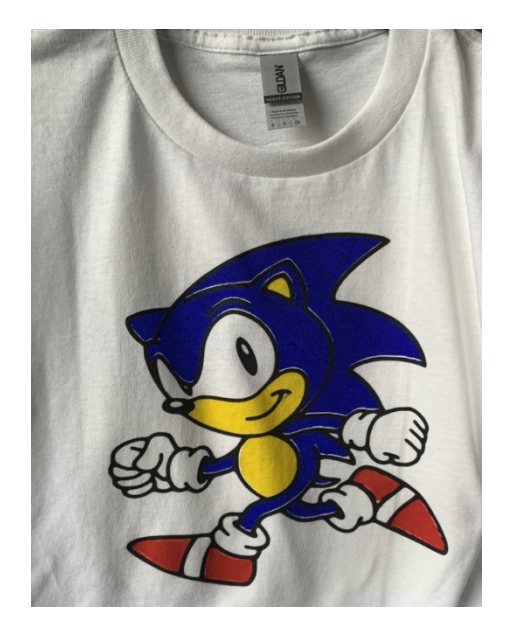

## **VINYL CUTTING**

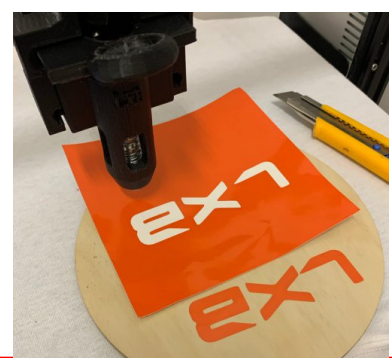

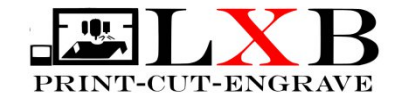

Replace the Ink cartridge with Vinyl cutter .
 Place a cardboard on top of working plate to protect from cut.
 Test your cutter if cutting perfectly in vinyl.
 Set the height of the cutter above the plate.
 Slice image and set line width to same height .025
 Surface Mode parameter. Make sure you have only
 layer slice

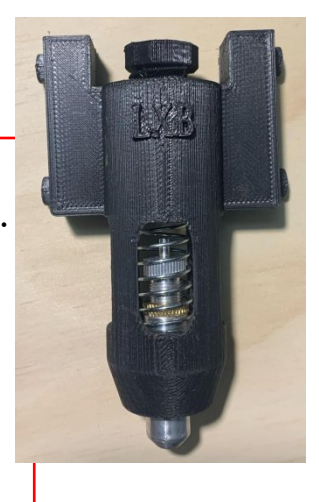

CFFFP\_raptors101 - UltiMaker Cura

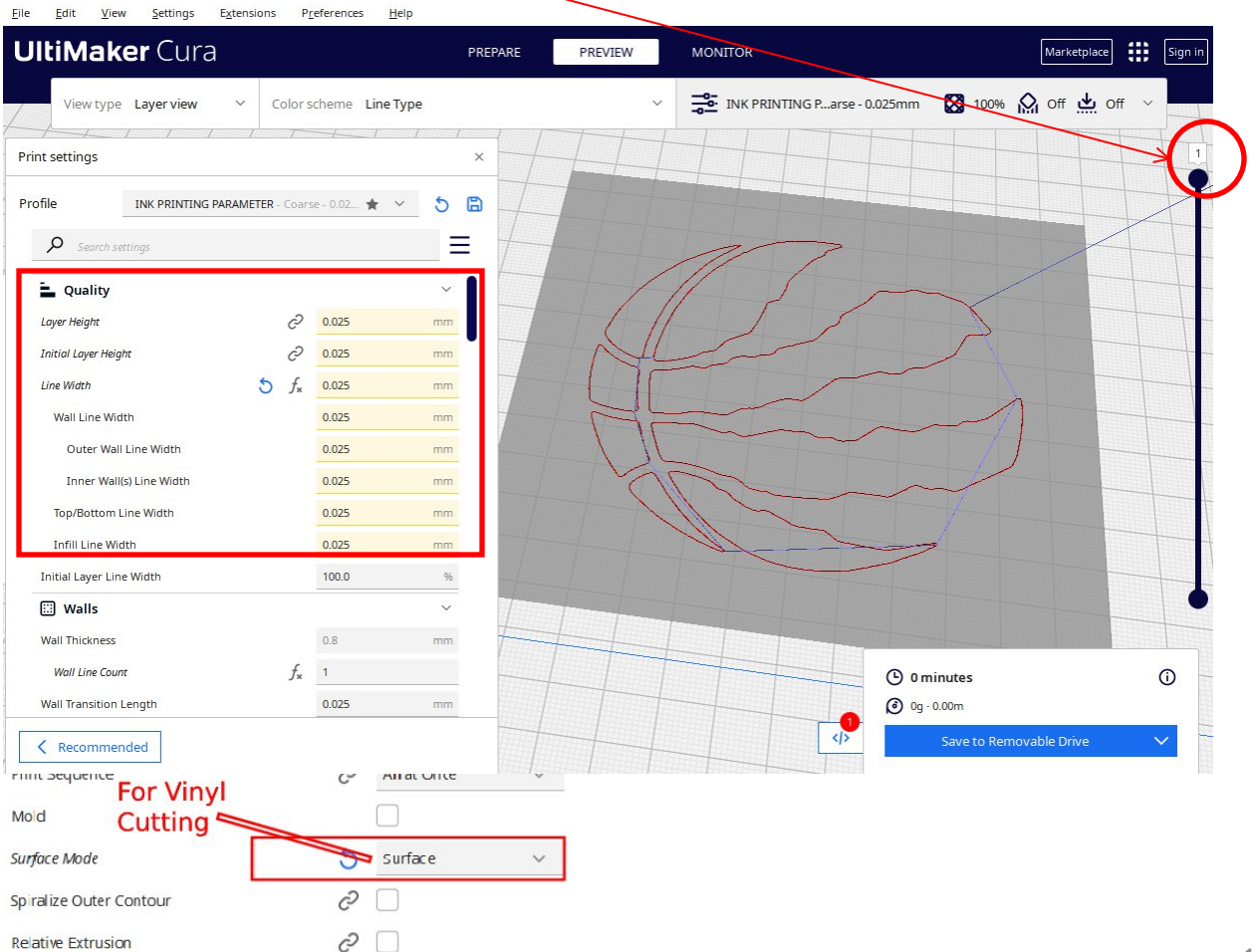

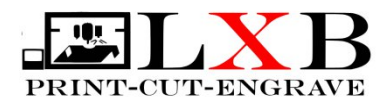

## LASER ENGRAVER

Warning ! Risky , use safety eye protection. High rate of laser Module Failure if laser is not supported by Ender 3 machine

Laser engraver is connected on board *KF1 Fan* 

Used the Creality Workshop Free download Download @ Leoxbot.com or find the latest Version at Creality.com

- 1. Select Outline Grayscale -BlackWhite
- 2. Set
- 3. Open File / Image \_jpeg
- 4. Set Image SIZE
- 5. Center image X- 215 Y- 160
- 6. Export G-CODE to sd card.

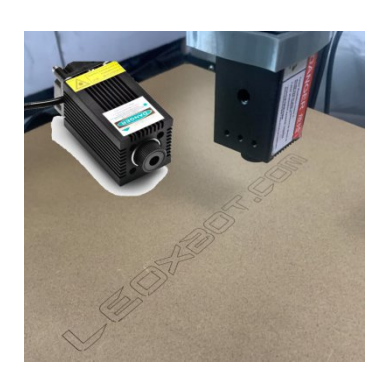

| 🜍 CrealityWorkshop                    | - 🗆 X                                                                                                    |                                                                                                    |                                                                         |                          |
|---------------------------------------|----------------------------------------------------------------------------------------------------|----------------------------------------------------------------------------------------------------|-------------------------------------------------------------------------|--------------------------|
| Serial Ports COM:  Connect Update Sta | art Pause Recover Cancle                                                                                                    |                                                                                                    |                                                                         |                          |
| Open Delete CNC                       | Laser     Outline O Graysce O BlackW                                                                                            | Controller Expo                                                                                                    | t Setting                                                               |                          |
|                                       | Controller Export Setting     Y+                                                                                                | Load Gcode Head                                                                                                    |                                                                         |                          |
|                                       | Y+       X+       Y-       0.1mm       0.1mm       1.0mm       100       mm       Height       152.41       mm       Send Gcode | Load Gcode End<br>Laser On Cmd<br>Laser Off Cmd<br>CNC On Cmd<br>CNC Off Cmd<br>CNC Travel Z<br>CNC Print Z<br>Travel speed<br>Laser/Cnc speed | M106 S255<br>M107<br>M106 S255<br>M107<br>5<br>5<br>5<br>15<br>15<br>15 | mm<br>mm<br>mm/s<br>mm/s |

Note: Please refer to creality Ender 3 how to set-up Laser for additional info.

https://www.youtube.com/watch?v=UEBU5IQSqak

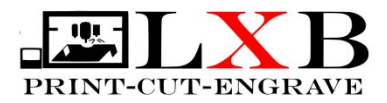

## Instruction after Finished Printing.

1.Multicolor printing. Every color you might need to **clean** (**Press gently with cloth or paper to absurd excess ink**) and **dry** ( **use heat gun to dry**) it before printing the next color so it will not mess with other color.

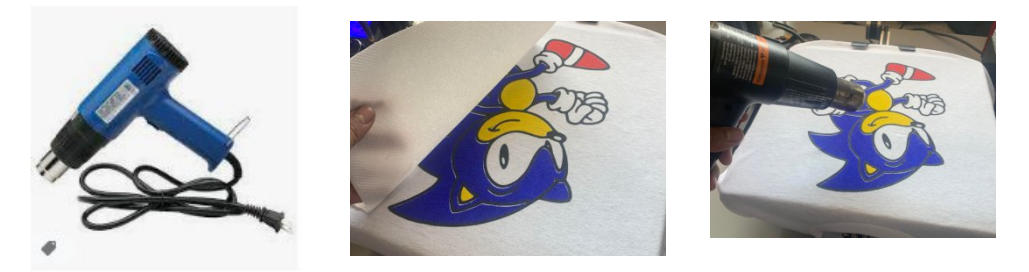

2. After complete printing you have to heat up the shirt Using heat gun, Heat presses or even iron to dry good .

Usually -

Plastisol ink = (1 min) 60-70 second - 270-330 degrees Fahrenheit Waterbase Ink = (3 min) 180 second - 320-330 degrees Fahrenheit

Please check you ink information .

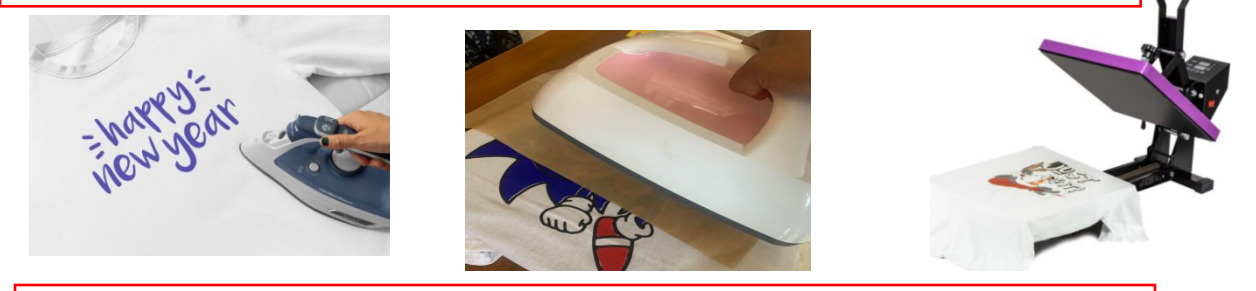

3. You can used WD40 for cleaning ink mess.

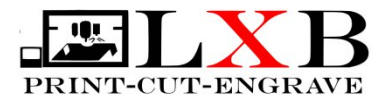

## **Machine Maintenance**

Maintenance is very important way to prolong your machine life and accuracy. Listed are some problems that I have encounter throughout my printing experience.

#### 1. VSLOT roller bearings becomes lose.

You might notice your working plate is lose due to this issue. Your bearing might be worn-out or you need to tighten the eccentric nut. This affect the working plate and extruder assembly.

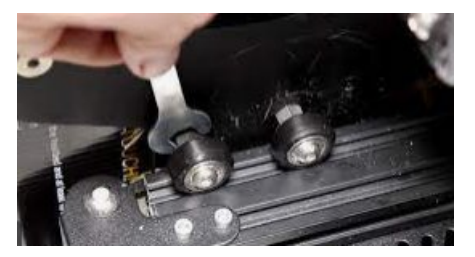

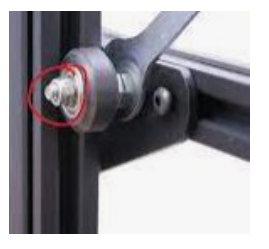

#### 2.Lose timing belt.

Lose timing belt make the location of print misalign. Lose screw tension then stretch the timing belt.

#### 3.Lose wires.

Wires need to be connected properly to the motor, sensor and other. Lose wire interrupts current flow.

If you experience motor freeze, or printing is stopping or

freezing you might have a wire connection problem.

Check all connection and make sure they have to cuts or burt.

#### 4.Common Problems Encountered:

**1. Machine stop printing ...** Please check PC might have been in sleep mode .(direct usb printing)

2. **Not extruding ink** ... please check coupling connection or pin nozzle to unclog ink or no ink inside. Or Ink might me too hard . Add a thinner additive to the ink .

3. Printing is wobbly ... Adjust eccentric nuts or belt tension .

Printing t-shirt needs fabric spray to make sure T-shirt will not move while in printing .

Using fabric spray it with W40 or sticky remover then wipe the sticky machine

4. Machine not homing or not moving . Check motor wire connectors or motor interfering the travel.

5. Other problem please . Send email at info@leoxbot.com

For more info : visit <u>www.leoxbot.com</u>

Updated: Dec 31, 2024